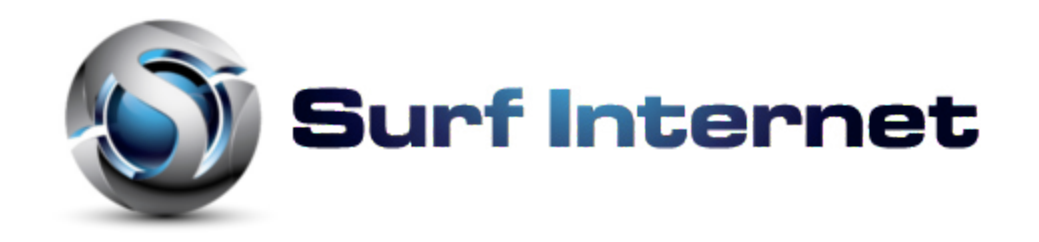

# INSTALLATION INSTRUCTIONS

Knowing your Television hardware:

For this digital TV box to work for you, you have to know your own TV. Starting with the back of the TV, you have to identify if you have a connection named HDMI.

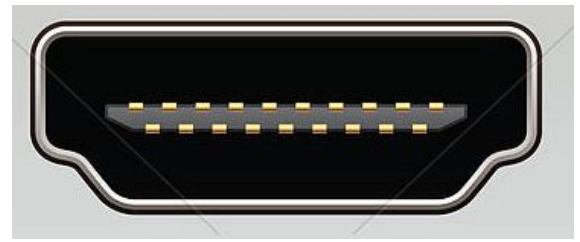

You have to look at the back of your TV to find it. There many models out there but here is one version of what it may look like:

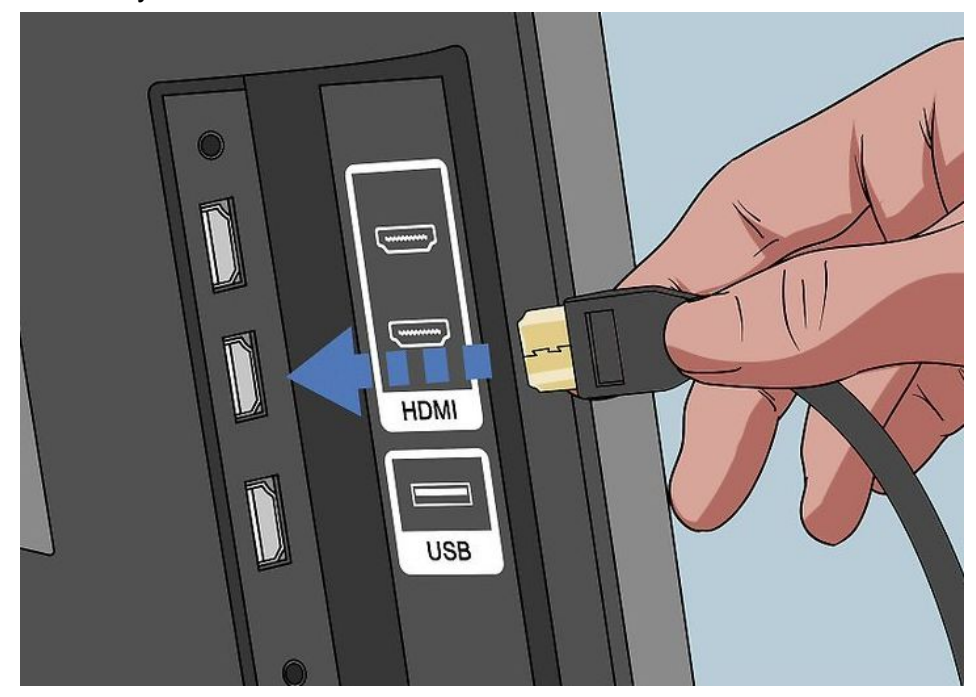

Please keep in mind that if you do not know please consult the manual of your TV or ask someone from the brand of the TV. You will need to know the model of the TV for the inquiry. **You will need HDMI to connect to the TV Box.** 

Check out your TV Box:

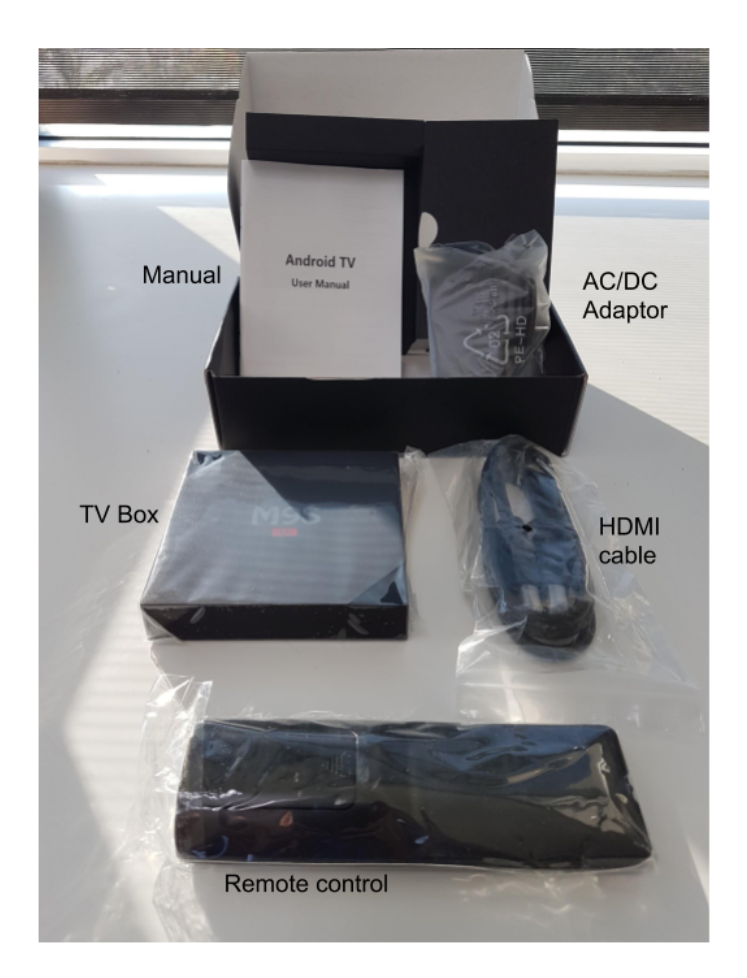

Included in the box: HDMI Cable, AC/DC Adaptor, remote control, manual and the main unit. The remote requires 2 X AAA batteries (not included).

Once you have everything to start the installation. We will begin.

## Orientation of the main TV Box

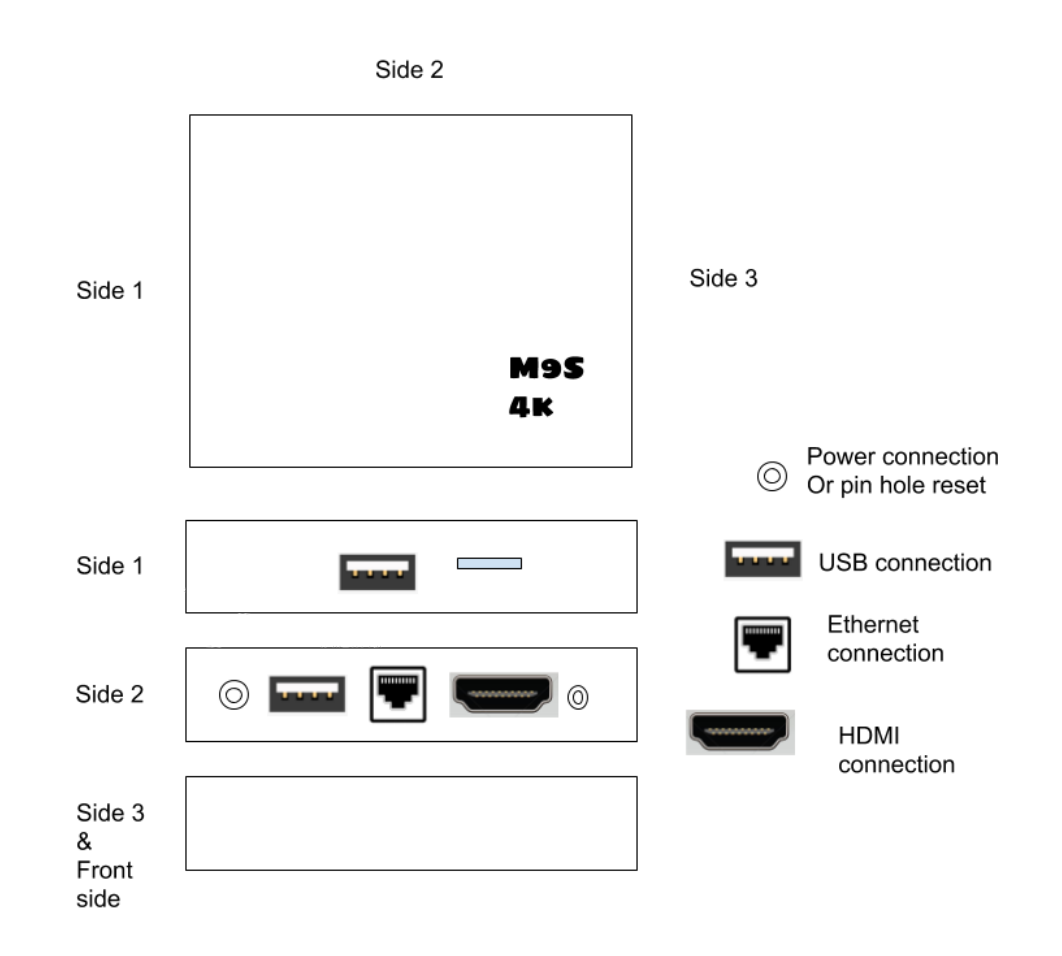

### **Orientation of the Remote Control**

First thing is to put batteries so your remote will work.

### Connecting your wires at your TV and TV Box

You should have supplied one HDMI cable, and a ac/dc adaptor with your TV Box.

- 1. You need to locate the HDMI connector at the back of the TV and on the back of the TV Box. Once you have located it, you have to connect it.
- 2. Next you have to connect the internet source to your TV Box.
  - a. Connect by wifi if it is not too long a distance
  - b. Connect by ethernet cable (Recommended) for better results
- Last thing to do is to power up your TV Box by connecting your ac/dc adaptor to your TV Box. Blue Light is on and Red light is off while it is plugged in. For turning off the TV Box, Hold the red power button for two seconds to get the power off or reboot menu. Then select and press [ok]

Please take time to get familiarize with your remote control especially the mouse button as you will need to use it at the beginning of the setup.

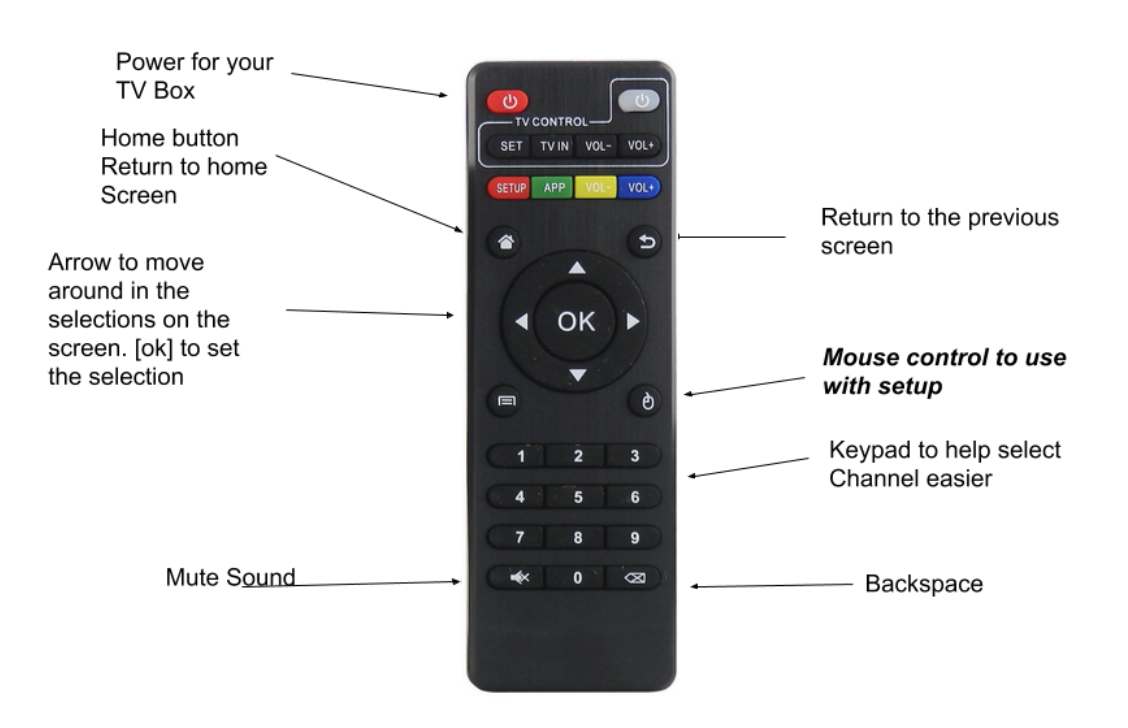

#### Setting up your TV Box using the remote

First screen you will see is:

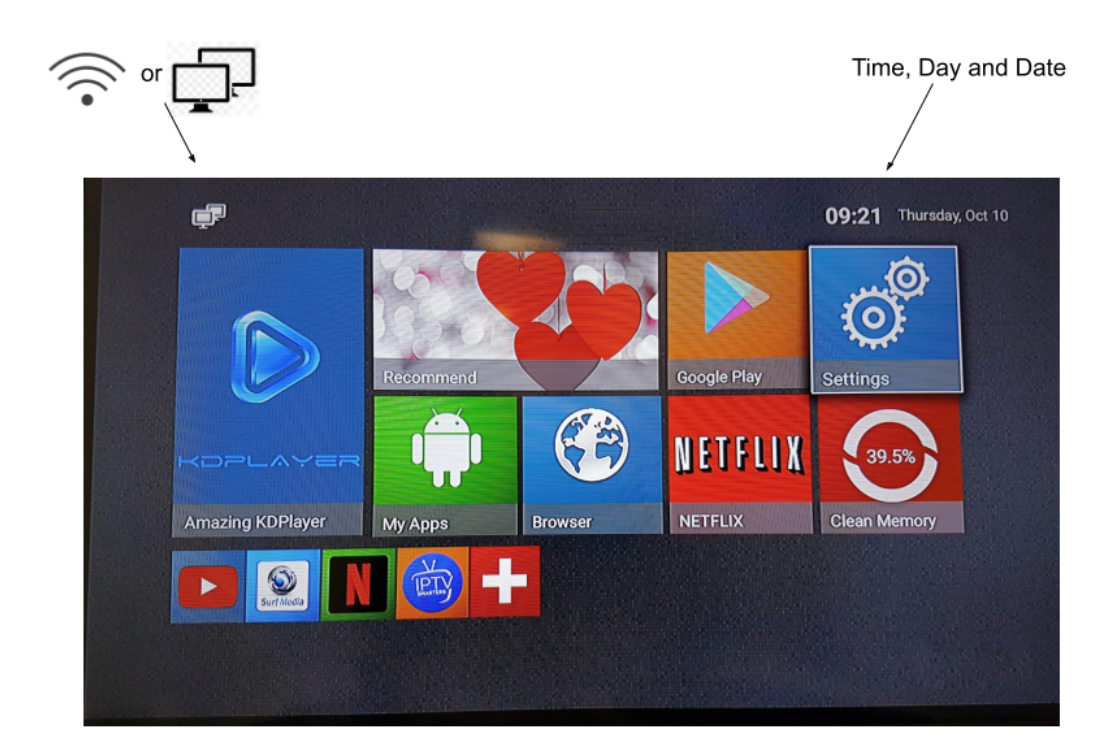

We are almost done with setting up your TV Box. Two things to check remaining:

- 1) At the top left, it shows whether you are connected with an ethernet cable or wifi
- 2) Top right is your time, day and date. If your internet has the connection, it will update the information to the current day, time and date.

If you are connecting to your wifi, here are some instructions to help you:

1) Take a look at the Settings and click it.

Once you click on that settings, you will get to this screen. At this time, you just need to press [ok] (the round button) as you are already at Wifi to set up your Wifi network.

| Setting  | gs                   |    |                | Q |
|----------|----------------------|----|----------------|---|
| Wire     | eless & networks     |    |                |   |
| •        | Wi-Fi                | 88 | Ehernet        |   |
| *        | Bluetooth            | 0  | Data usage     |   |
|          | More                 |    |                |   |
| Devic    | e e                  |    |                |   |
| A        | Home                 | 0  | Display        |   |
| ¢.       | Sound & notification | ۲  | Apps           |   |
|          | Storage & USB        | 8  | Memory         |   |
| 2        | Users                | ល  | Display Output |   |
| <u>í</u> | ScreenshotSetting    |    |                |   |
|          |                      |    |                |   |

Now you are seeing a list of wireless network picked up by your TV Box. Select the network you have then click on [ok] (the round button)

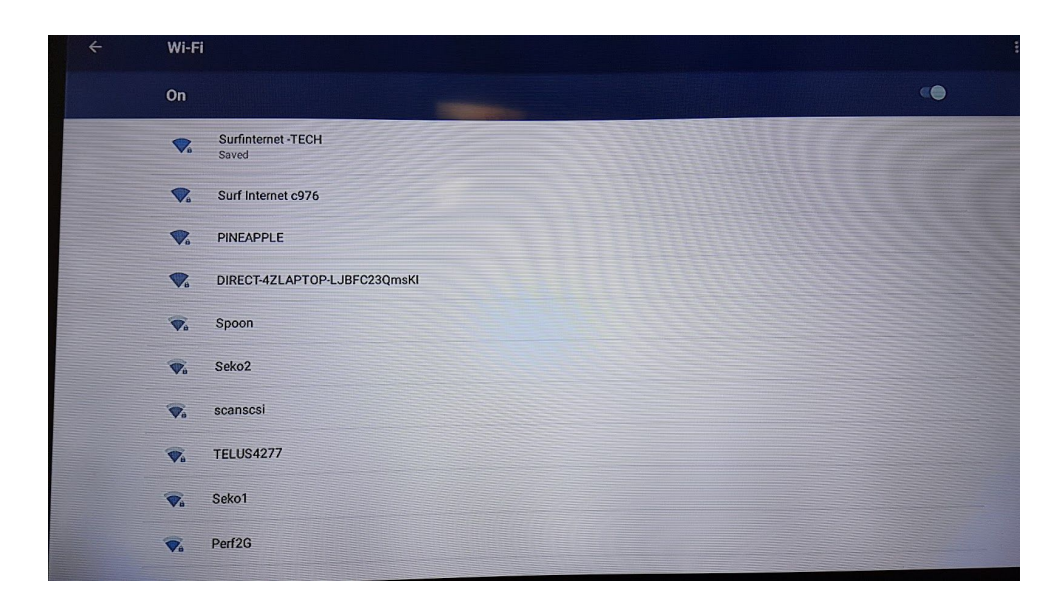

Next you have to enter Wifi password. This will take some time as you have to use the arrows to select each letter on the screen keyboard. To make it easier, you can use the mouse mode of the remote to select the show password option by checking the box on its left (or click on the box). When your password is entered, move the pointer to the word connect and click [ok]

| ÷    | Wi-Fi           |                  |       |
|------|-----------------|------------------|-------|
|      | On              | PINEAPPLE        | 0     |
|      | Surfin<br>Saved | Password         |       |
|      | Surf li         | Show password    |       |
|      | RINEA           | Advanced options |       |
|      | DIREC           |                  |       |
|      | 😪 Spoon         |                  |       |
| q    | W               | e r t y u r i o  | p 🛛 🗠 |
| a    | S               | d f g h j k      | Next  |
| ¢    | z               | x c v b n m !    | ?     |
| ?123 | 茸               | 1                |       |

If you are successful in setting the wifi, power down your TV box and power up again to check it is working. At the top left screen will show the wifi symbol indicating with a dot and two or three part round circles and if it is connected to the internet the date/time/day will be current.

You can also plug in at USB keyboard or mouse and/or keyboard & mouse to operate the TV box.

Any Questions, Please give us a call at 604-945-4225